ΣΥΝΕΤΑΙΡΙΣΜΟΣ ΕΠΑΓΓΕΛΜΑΤΙΩΝ ΠΡΑΚΤΟΡΩΝ ΠΑΙΧΝΙΔΙΩΝ ΠΡΟΓΝΩΣΗΣ

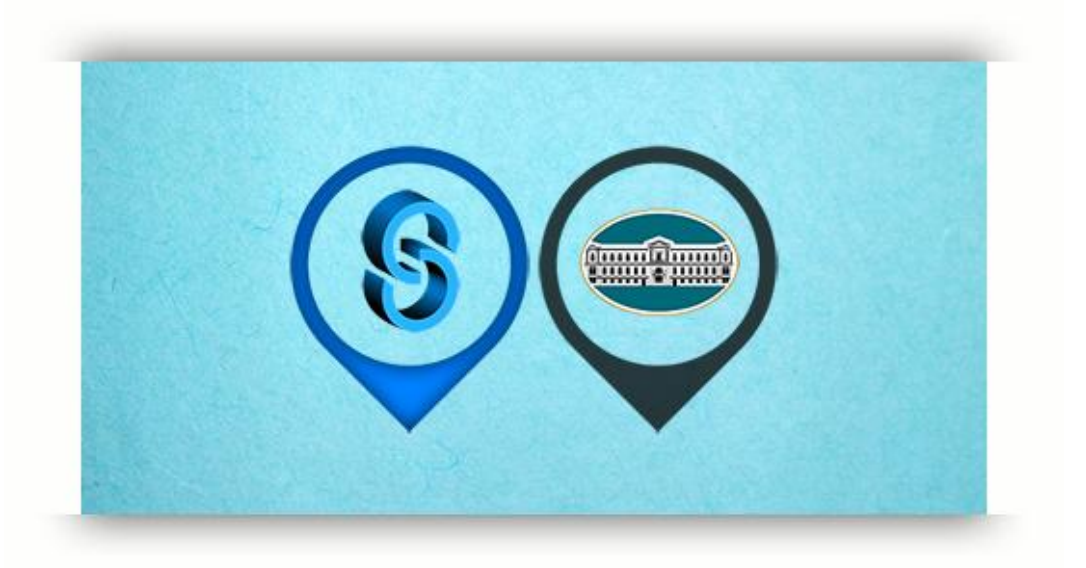

## ΟΔΗΓΙΕΣ ΕΓΓΡΑΦΗΣ ΣΤΟ ΣΥΣΤΗΜΑ ΕΞΟΦΛΗΣΗΣ ΛΟΓΑΡΙΑΣΜΩΝ ΣΕΠΠΠ (NEA ΠΛΑΤΦΟΡΜΑ i-bank Pay Spot)

## σε συνεργασία με την Εθνική Τράπεζα

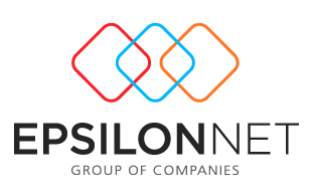

ΙΑΝΟΥΑΡΙΟΣ 2018

## Εγγραφή χρήστη στο i-bank Pay Spot

Με την ολοκλήρωση της αναβάθμισης του προγράμματος στον υπολογιστή σας, κάνετε διπλό κλικ στο εικονίδιο της εφαρμογής εξόφλησης λογαριασμών ΣΕΠΠΠ και εμφανίζεται η παρακάτω οθόνη:

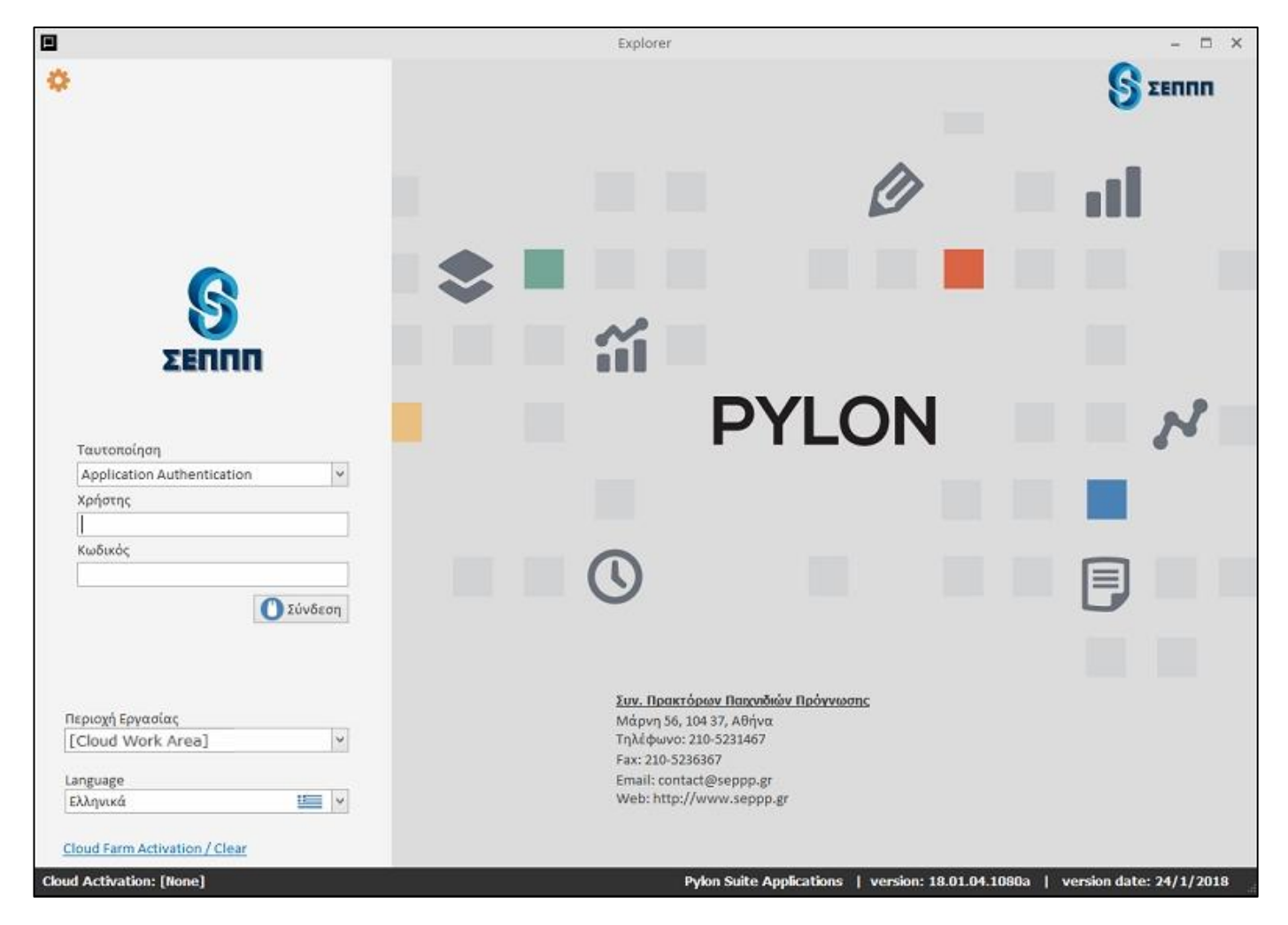

Αφού πληκτρολογήσετε το όνομα χρήστη (pXXXXX – εξαψήφιος ΟΠΑΠ) και τον κωδικό σας, θα πατήσετε επάνω στο κουμπί «**Σύνδεση**». Η εφαρμογή θα θελήσει **να αντιστοιχίσει** τον υπολογιστή σας με τον ειδικό τραπεζικό λογαριασμό όψεως που διαθέτετε:

| γγραφή στην Τράπεζα                                                                  |                                                                   | - 🔜                                               |
|--------------------------------------------------------------------------------------|-------------------------------------------------------------------|---------------------------------------------------|
| 🗲 Εγγραφή 🍏 Επιβεβαίωση Εγγρα                                                        | ιφής 🚖 Κλείσιμο                                                   | 🚱 Βοήθεια                                         |
| Πρέπει να εγγραφείτε στο Online Σύ<br>Πατήστε το κουμπί Εγγραφής για να<br>Τράπεζας. | ύστημα Πληρωμών της Εθνικής Τρ<br>α συνδεθείτε στο Σύστημα Online | άπεζας για να συνεχίσετε.<br>Πληρωμών της Εθνικής |
| Αν έχετε ολοκληρώσει το προηγούμ<br>ολοκληρώσετε την διαδικασία.                     | ιενο βήμα, πατήστε το κουμηί Επ¢                                  | βεβαίωση Εγγραφής για να                          |
|                                                                                      |                                                                   |                                                   |
| Κωδικάς Τεοματικού : 43858 Α                                                         | 8.14075128                                                        |                                                   |
|                                                                                      |                                                                   |                                                   |
|                                                                                      |                                                                   |                                                   |
|                                                                                      |                                                                   |                                                   |

Πατώντας στο κουμπί «**Εγγραφή**» μεταφέρεστε στο portal i-bank Pay Spot της Εθνικής Τράπεζας <u>https://ibankpay.nbg.gr/tppportal/</u>:

| 🗢 i-bank Internet Banking 🗙 🎦 Σύνδεση | ×                                          |             |         |                              |      | George - 🗗 🗙  |
|---------------------------------------|--------------------------------------------|-------------|---------|------------------------------|------|---------------|
|                                       | https://ibankpay.nbg.gr/sts/tppportal/logi | 1           |         |                              |      | 아 ☆ 🗟 💿 🖓 🔒 : |
|                                       | i-bank                                     |             | Σ       | υνδέσου με τους κωδικούς i-l | bank | ·             |
|                                       | 248032733                                  |             |         |                              |      |               |
|                                       |                                            |             |         |                              |      |               |
|                                       |                                            |             |         |                              |      |               |
|                                       |                                            |             | Σύνδεση |                              |      |               |
|                                       | <b>R</b>                                   | Επικοινωνία |         | English Here                 |      |               |
|                                       |                                            |             |         |                              |      |               |
|                                       |                                            |             |         |                              |      |               |
|                                       |                                            |             |         |                              |      |               |
|                                       |                                            |             |         |                              |      |               |
|                                       |                                            |             |         |                              |      |               |
|                                       |                                            |             |         |                              |      |               |

Στα πεδία «Κωδικός Χρήστη» και «Μυστικός κωδικός», πληκτρολογείτε τα στοιχεία που σας έχουν δοθεί από το κατάστημα της Εθνικής Τράπεζας με την οποία συνεργάζεστε, προκειμένου να συνδεθείτε.

## Κατόπιν, κάνετε κλικ στην επιλογή «Διαχείριση Τερματικών i-bank Pay Spot»

| € → C   & NATIONAL BANK OF GREECE S.A. [GR]   https://bankpaynbg.gr//ppportal/#//                                                         | 3          | ☆ 🔝 🐵 | 🕑 🔒 : |
|----------------------------------------------------------------------------------------------------|------------|-------|-------|
| ≡ i-bank Pay Spot                                                                                                    | 0.04061.07 | ⊕ 🗗   | Spot  |
| Τερματικά<br>Διαχείριση Τερματικών i-bank Pay Spot                                                                                        |            |       |       |
| Συναλλαγές                                                                                                    |            |       |       |
| Συναλλαγές i-bank Pay Spot                                                                                                    |            |       |       |
| Για υποστήριξη σκετικά με την υπηρεσία, κολέστε στο 181818, ή στο +30 2104848484, εάν καλείτε από εξωτερικό, και συνδεθείτε με εκπρόσωπο. |            |       |       |
|                                                                                                    |            |       |       |

Κάτω-δεξιά κάνετε κλικ επάνω στο «+», ώστε να δηλώσετε ότι θέλετε να αντιστοιχίσετε τον υπολογιστή σας (σημείο είσπραξης) με τον ειδικό λογαριασμό όψεως:

| Διαχείριση Τερματ    | <b>τικών</b><br>κατάστη | pa              | Τύπος τερμοτικού<br>Όλα | <u> </u>  | Κατάστοση Τερματικού<br>Όλα | <u>.</u> |     |
|----------------------|-------------------------|-----------------|-------------------------|-----------|-----------------------------|----------|-----|
| κατάσταση τερματικού | αριθμός τερματικού      | φιλική ονομασία | λογαριασμός χρέωσης     | κατάστημα |                             |          |     |
|                      |                         |                 |                         |           |                             |          |     |
|                      |                         |                 |                         |           |                             |          |     |
|                      |                         |                 |                         |           |                             |          |     |
|                      |                         |                 |                         |           |                             |          |     |
|                      |                         |                 |                         |           |                             |          |     |
|                      |                         |                 |                         |           |                             |          |     |
|                      |                         |                 |                         |           |                             |          |     |
|                      |                         |                 |                         |           |                             |          |     |
|                      |                         |                 |                         |           |                             |          |     |
|                      |                         |                 |                         |           |                             |          |     |
|                      |                         |                 |                         |           |                             |          |     |
|                      |                         |                 |                         |           |                             |          |     |
|                      |                         |                 |                         |           |                             |          |     |
|                      |                         |                 |                         |           |                             |          | 4   |
|                      |                         |                 |                         |           |                             |          | (C) |

Στην περιοχή «**αριθμός τερματικού**» αντιγράφετε το αλφαριθμητικό που σας εμφάνισε προηγουμένως η εφαρμογή.

Στην περιοχή «**Φιλική ονομασία τερματικού**» συμπληρώνετε ένα όνομα της επιλογής σας για το συγκεκριμένο τερματικό (σημείο είσπραξης).

Στην περιοχή «**Λογαριασμός Χρέωσης.**» επιλέγετε τον ειδικό λογαριασμό όψεως που έχετε συνδεδεμένο.

Στην περιοχή «Κατάστημα» συμπληρώνετε την επωνυμία σας

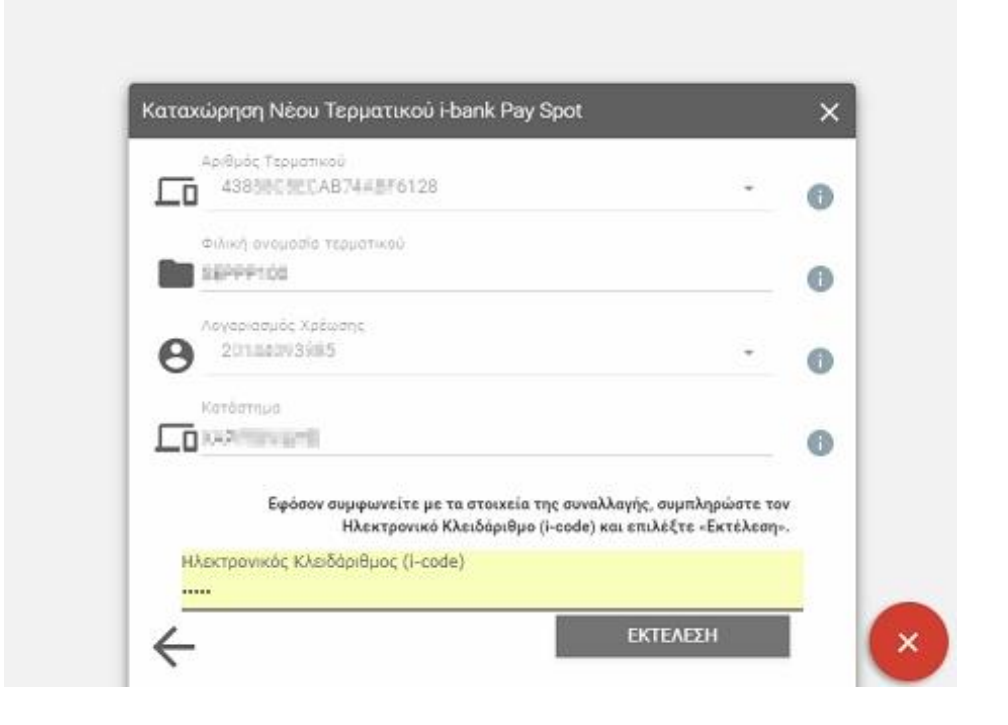

Τσεκάρετε την επιλογή ότι έχετε διαβάσει και αποδέχεστε τους όρους της υπηρεσίας και πατάτε το κουμπί «**ΣΥΝΕΧΕΙΑ**». Θα εμφανιστεί ένα νέο πεδίο, για να εισάγετε έναν κωδικό από τη **συσκευή iCode ή από το SMS στο κινητό που έχετε συνδέσει με το internet banking**.

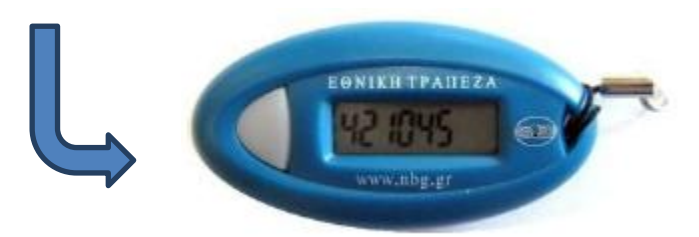

Πατώντας το κουμπί «**ΕΚΤΕΛΕΣΗ**» ολοκληρώνετε επιτυχώς την ταυτοποίησή σας με την Εθνική Τράπεζα και τώρα <u>αντιγράφετε</u> τον «**κωδικό τερματικού**», που εμφανίζεται στο γκρίζο πεδίο.

| 4385 4385 4385 4                                                 | 0 |
|------------------------------------------------------------------|---|
| Φιλική ανομοσία τερμοτικού                                       | 0 |
|                                                                  | 0 |
| Κατόστημα                                                        |   |
| Η συναλλαγή σας ολοκληρώθηκε                                     |   |
| Η συναλλαγή σας ολοκληρώθηκε<br>Κωδικός Τερματικού: ^#ys%#&(v3sx |   |

Επιστρέφετε τώρα στην εφαρμογή και κάνετε κλικ στην επιλογή «Επιβεβαίωση Εγγραφής»:

| Εγγραφή στην Τράπεζα                                                                                                    | ×                             |
|----------------------------------------------------------------------------------------------------|-------------------------------|
| 🗲 Εγγραφή 🔰 Επιβεβαίωση Εγγραφής 🔺 Κλείσιμο                                                                                                    | 😮 Βοήθεια 🕶                   |
| Πρέπει να εγγραφείτε στο Online Σύστημα Πληρωμών της Εθνικής<br>για να συνεχίσετε.<br>Πατήστε το κουμπί Εγγραφής για να συνδεθείτε στο Σύστημα Onli<br>Πληρωμών της Εθνικής Τράπεζας.<br>Αν έχετε ολοκληρώσει το προηγούμενο βήμα, πατήστε το κουμπί Γ<br>Εγγραφής για να ολοκληρώσετε την διαδικασία. | Τράπεζας<br>ne<br>Ξπιβεβαίωση |
| Κωδικός Τερματικού : <mark>49Ε7Α9651DA6BC316436</mark>                                                                                                    |                               |

Στα πεδία που θα εμφανιστούν, κάνετε <u>επικόλληση</u> του κωδικού που αντιγράψατε προηγουμένως και πατάτε το κουμπί «**OK**»:

| Επαλήθευση εγγραφ      | ής στην Τράπεζα                | - ×                      |
|------------------------|--------------------------------|--------------------------|
| 🧧 Παρακαλώ εισά        | γετε τον κωδικό από την Εθνική | η Τράπεζα.               |
| Κωδικός                | *****                          |                          |
| Επαναλάβετε τον Κωδικό | •••••                          |                          |
|                        | Εμφάνιση Κ                     | ໃນອັສເຫບ່                |
|                        |                                |                          |
|                        |                                |                          |
|                        |                                | whether or the sheles of |
|                        |                                |                          |

Σε αυτό το σημείο ολοκληρώνεται η διαδικασία της πιστοποίησής σας και είναι πλέον δυνατή η είσοδος στην εφαρμογή!

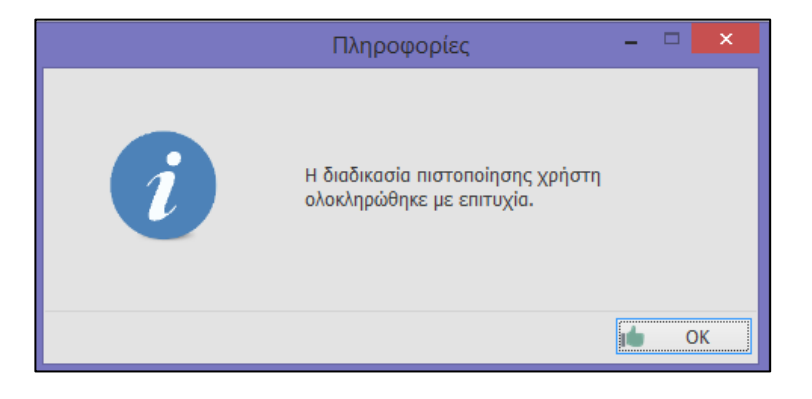